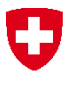

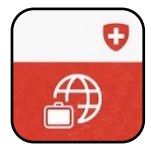

## Travel Admin App Registrierungsanleitung

Sie und Ihre Angehörigen haben die Möglichkeit, die Daten Ihrer Touristen, Besuchs- und Geschäftsreisen ins Ausland in der Travel Admin App zu erfassen. Diese Angaben werden dem Eidgenössischen Departement für auswärtige Angelegenheiten (EDA) dazu dienen, Sie kontaktieren zu können, wenn sich im Ausland eine schwere Krise ereignet. Zudem können Sie dem EDA mittels Travel Admin App ihren Standort mitteilen. Für die Registrierung über die Travel Admin App müssen Sie die folgenden Schritte befolgen:

|   | In der App                                                                                                    |                                                                                                    | Ablauf                                                                                                    |
|---|----------------------------------------------------------------------------------------------------|----------------------------------------------------------------------------------------------------|----------------------------------------------------------------------------------------------------|
| 1 | Landerinformationen<br>Version<br>Carderinformationen<br>Version<br>Für Reiseerfassung bitte Anmelden<br>Reiseort erfassen<br>Carderinformationen<br>Version<br>Partner Services | Checklisten<br>Nachrichten<br>Checklisten<br>Checklisten<br>Checkl | Sie haben die Travel Admin App herunterge-<br>laden und installiert. Sie können nun die App<br>auf Ihrem mobilen Gerät öffnen und die Funk-<br>tionen sowie die Informationen verwenden.<br>Für die erste Erfassung einer Reise müssen<br>Sie bereits mit Ihrer E-Mail-Adresse registriert<br>sein oder sich neu registrieren und ein Benut-<br>zerprofil anlegen.<br>Falls Sie noch kein Benutzerprofil besitzen,<br>klicken Sie als Erstes auf «Profil». |
| 2 | Abbrechen<br>Login<br>E-Mail<br>E-Mail Adresse<br>Passwort<br>Passwort<br>Login<br>Registrieren                                                                                  |                                                                                                    | Für eine neue Registrierung wählen Sie «Re-<br>gistrieren».                                                                                                    |

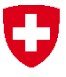

| 3 | Abbrechen<br>Registrieren<br>eMail<br>eMail address<br>Weiter                                                    | Sie werden auf unsere Registrierungsseite<br>weitergleitet. Tragen Sie Ihre E-Mail-Adresse<br>ein und bestätigen Sie mit «Weiter».                                                                                                    |
|---|----------------------------------------------------------------------------------------------------|----------------------------------------------------------------------------------------------------|
| 4 | Abbrechen<br>Registrieren<br>Wir haben Ihnen einen Code an Ihre<br>Email<br>************************************ | Sie erhalten in den nächsten Minuten ein E-<br>Mail mit einem Bestätigungscode. Geben Sie<br>diesen im Eingabefeld ein und drücken Sie<br>auf «Weiter».<br>Sollten Sie innerhalb der nächsten 10 Minu-<br>ten kein E-Mail erhalten haben, so überprüfen<br>Sie Ihren Spam-Ordner. Ansonsten kontrollie-<br>ren Sie, ob Ihnen allenfalls ein Tippfehler bei<br>der Eingabe Ihrer E-Mail-Adresse unterlaufen<br>ist. |
| 5 | Abbrechen<br>Registrieren<br>Name und Vorname *<br>Name eingeben<br>Vorname eingeben                             | Geben Sie als Nächstes Ihren Vor- und Nach-<br>namen ein und drücken Sie auf «Weiter».                                                                                                    |

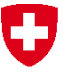

| 6 | Abbrechen<br>Registriere<br>Bitte wählen Sie Ihr<br>sollte aus Gross- ur<br>buchstaben und mi<br>Zahl (0-9) bestehen | Passwort. Es<br>nd Klein-<br>indestens einer | Nun können Sie Ihr Passwort wählen. Geben<br>Sie dieses unter Berücksichtigung der Min-<br>destanforderungen für ein gültiges Passwort<br>in beiden Eingabefeldern ein. Drücken Sie an-<br>schliessend auf «Fertig». |
|---|----------------------------------------------------------------------------------------------------|----------------------------------------------|----------------------------------------------------------------------------------------------------|
|   | Passwort                                                                                                    |                                              |                                                                                                    |
|   | Bitte wählen Sie ei                                                                                                  | n Passwort                                   |                                                                                                    |
|   | Passwort bestät                                                                                                    | igen                                         |                                                                                                    |
|   | Bitte Passwort erne                                                                                                  | eut eingeben                                 |                                                                                                    |
|   | Fer                                                                                                    | tig                                          |                                                                                                    |
| 7 | Registrierung e<br>Ihr Account wurde er<br>Länderinformatione                                                        | erfolgreich<br>folgreich registriert.        | Sie wurden erfolgreich registriert und sind nun<br>mit Ihrem Login angemeldet.                                                                                                    |
|   |                                                                                                    | Tepine LDA                                   |                                                                                                    |
|   | ✓ <u>–</u>                                                                                                    | $\triangleleft$                              |                                                                                                    |
|   | Checklisten                                                                                                    | Lebenszeichen<br>senden                      |                                                                                                    |
|   |                                                                                                    |                                              |                                                                                                    |

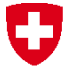

## Probleme bei der Registrierung

Sollten Sie Probleme bei der Registrierung haben, können Sie die Helpline EDA kontaktieren oder sich auf der Travel Admin Website registrieren <u>https://www.traveladmin.ch</u>.

## Helpline EDA

Effingerstrasse 27 3003 Bern

Telefon +41 800 24-7-365 +41 58 465 33 33

helpline@eda.admin.ch

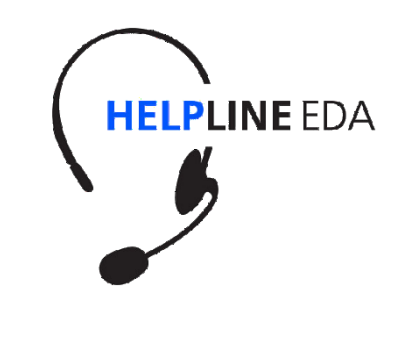